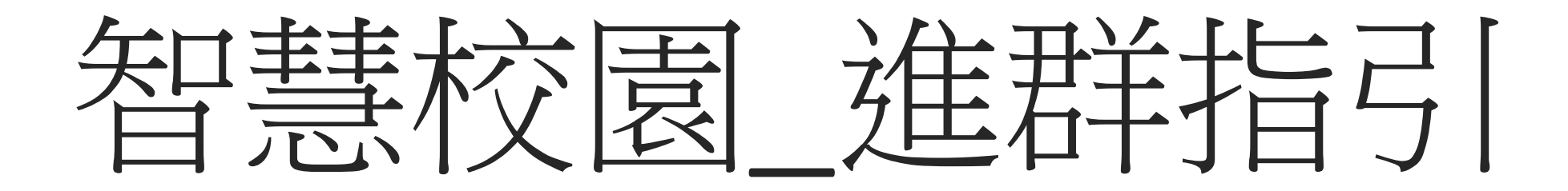

#### 學校匯入資料後,家長的個人微信會收到服務通知

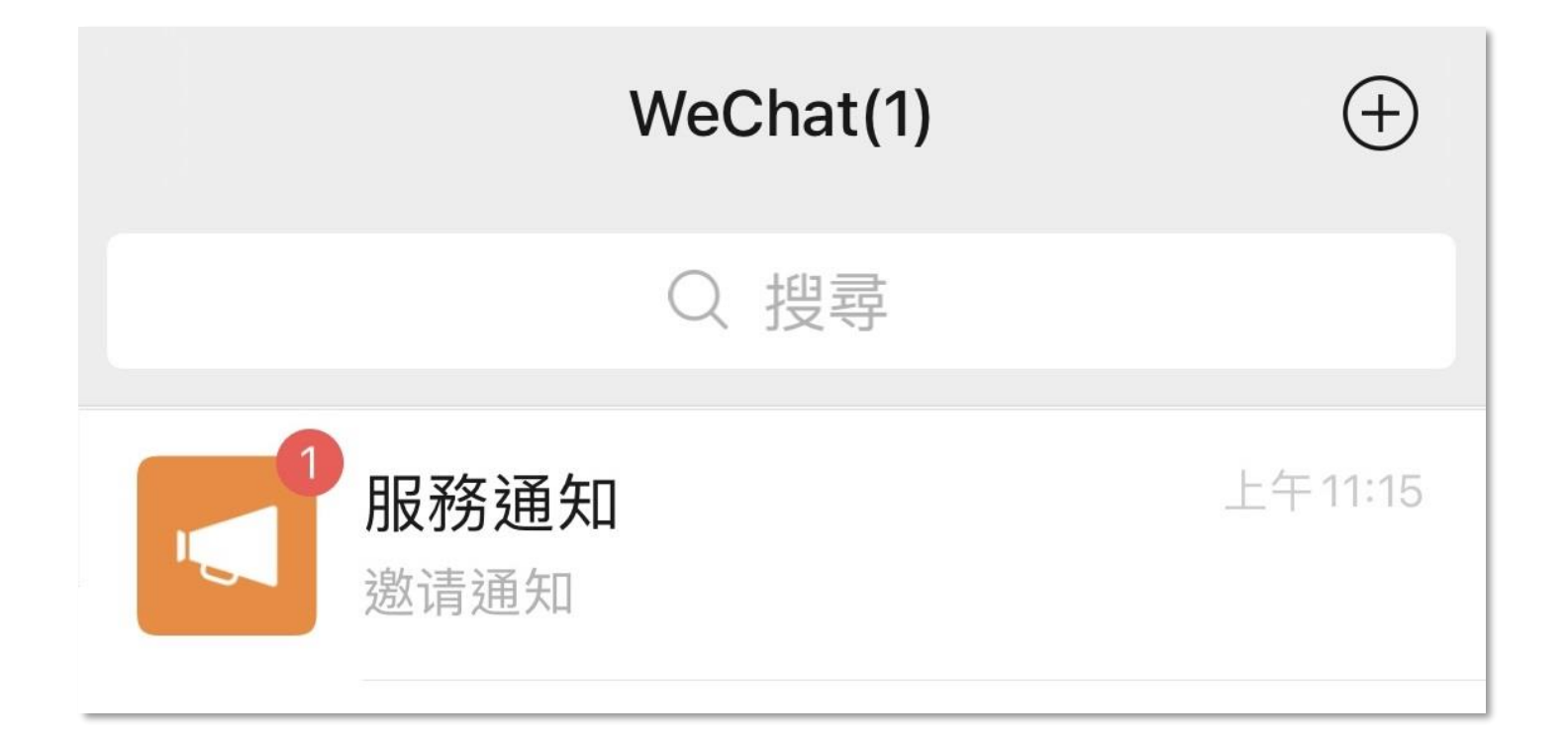

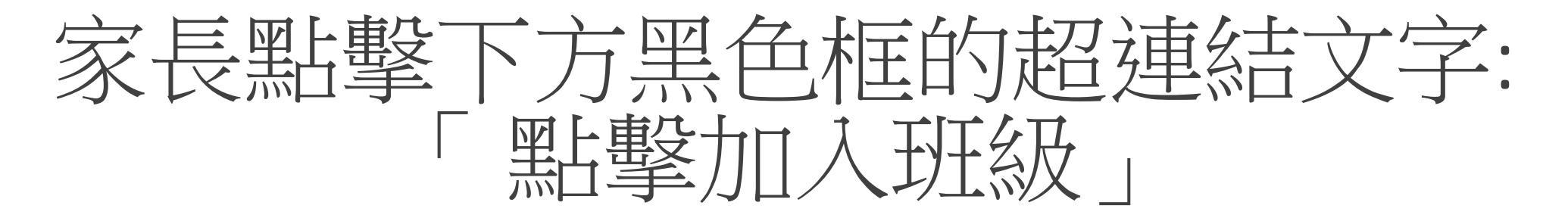

| く服務通知                                       | ŝ       |
|---------------------------------------------|---------|
| 上午 11:15                                    |         |
| 🔍 企业微信                                      |         |
| <b>邀请通知</b><br>12月1日                        |         |
| "慈幼中學-017"邀请你加入,你可在微信<br>接收学校通知,使用学校应用并联系老师 | 侧<br>i。 |
| 点击加入班级                                      |         |
| 詳情                                          | >       |

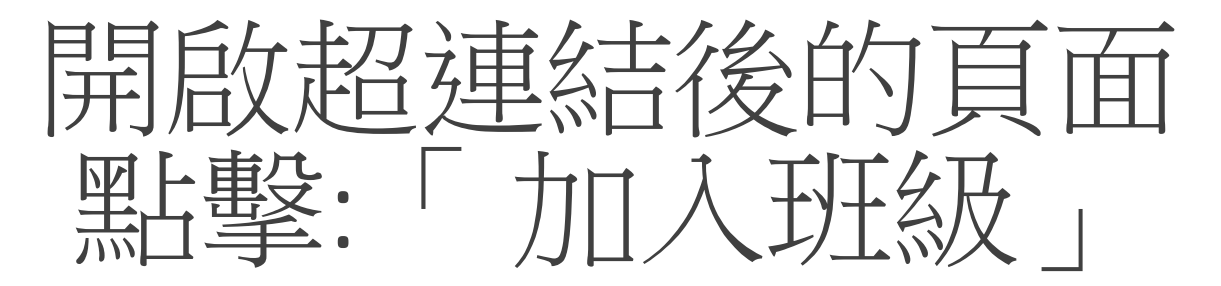

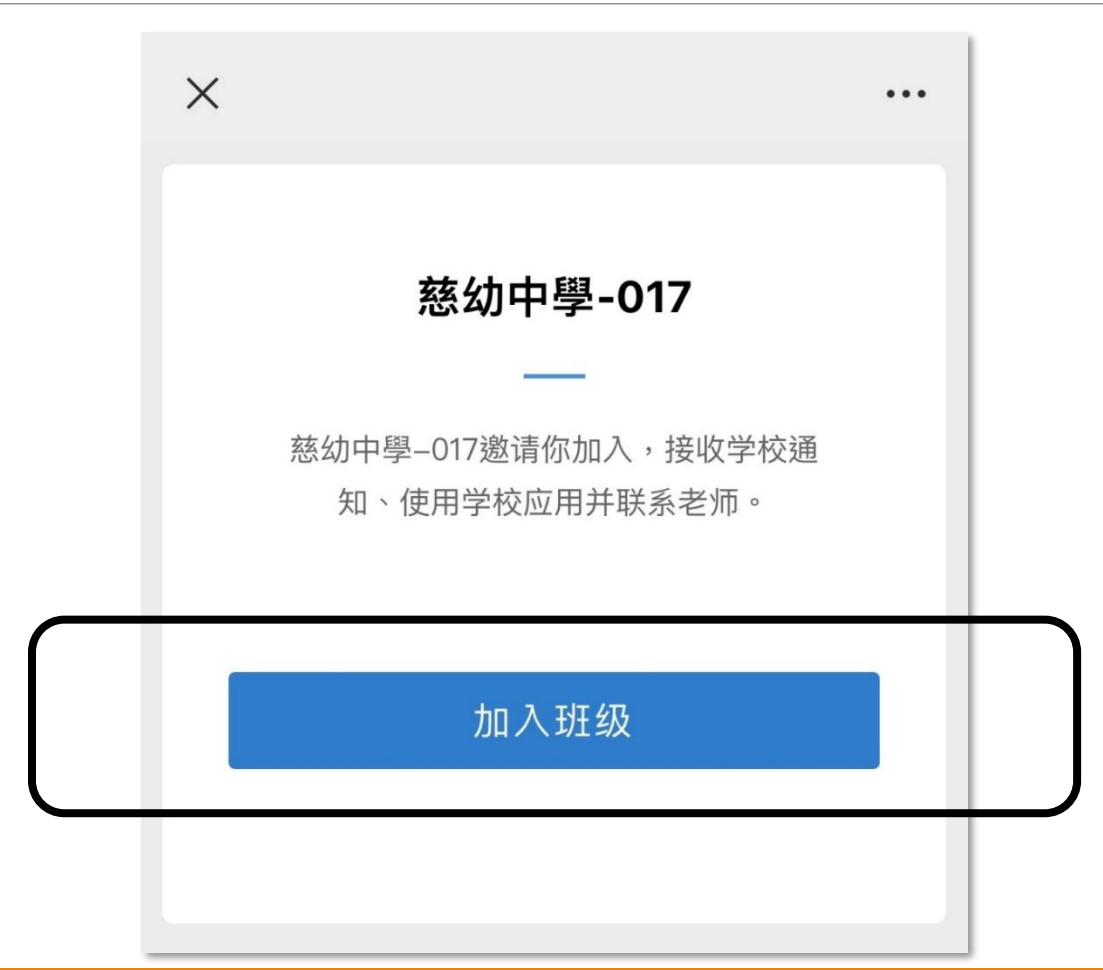

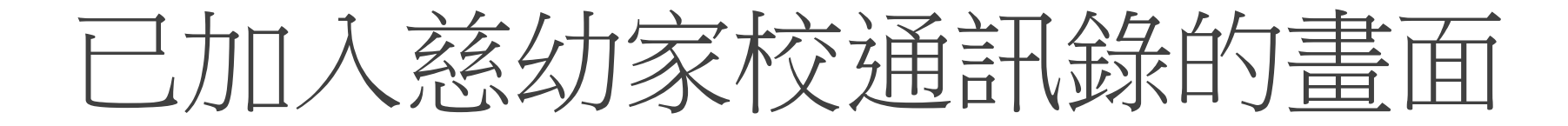

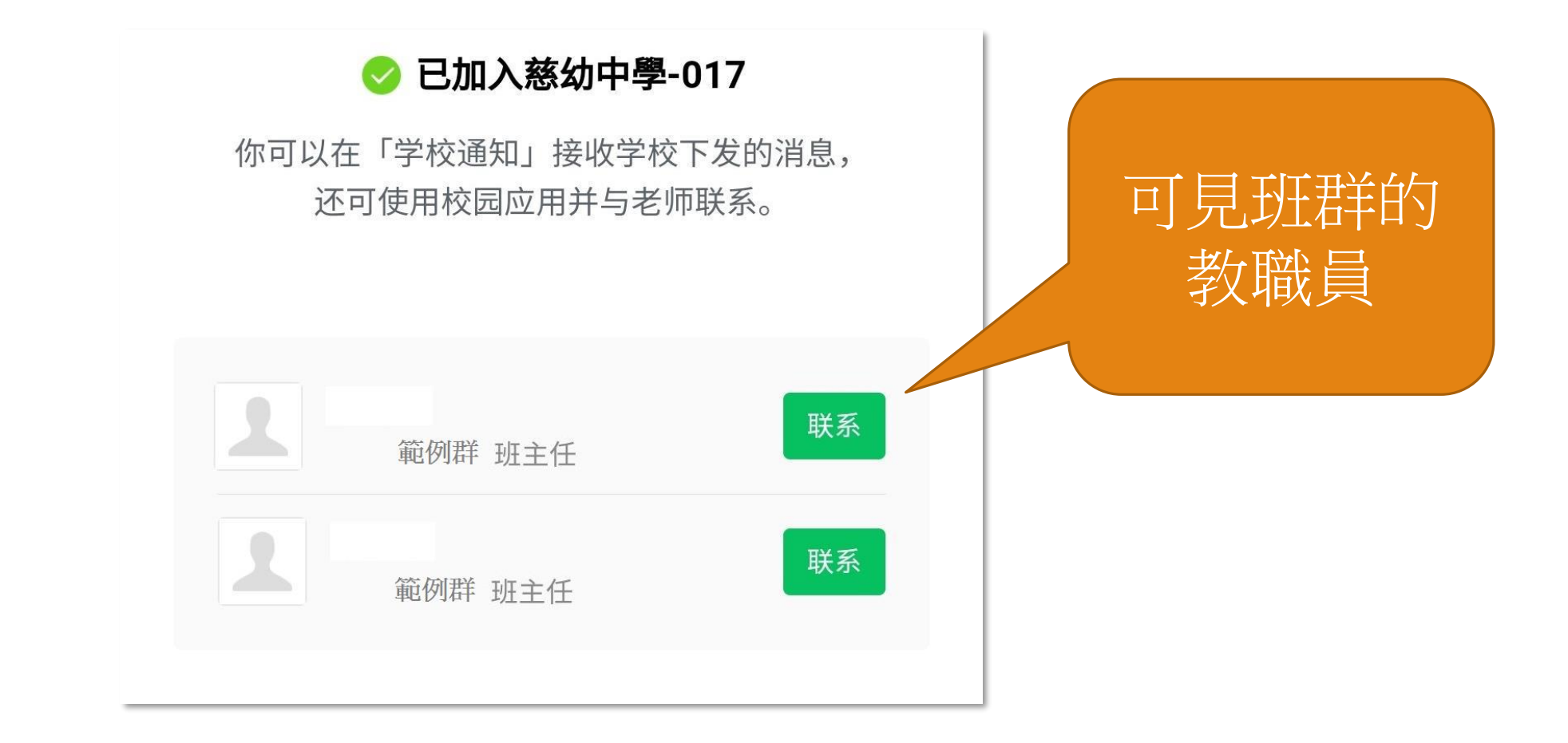

# 在微信的聊天也會出現學校通知

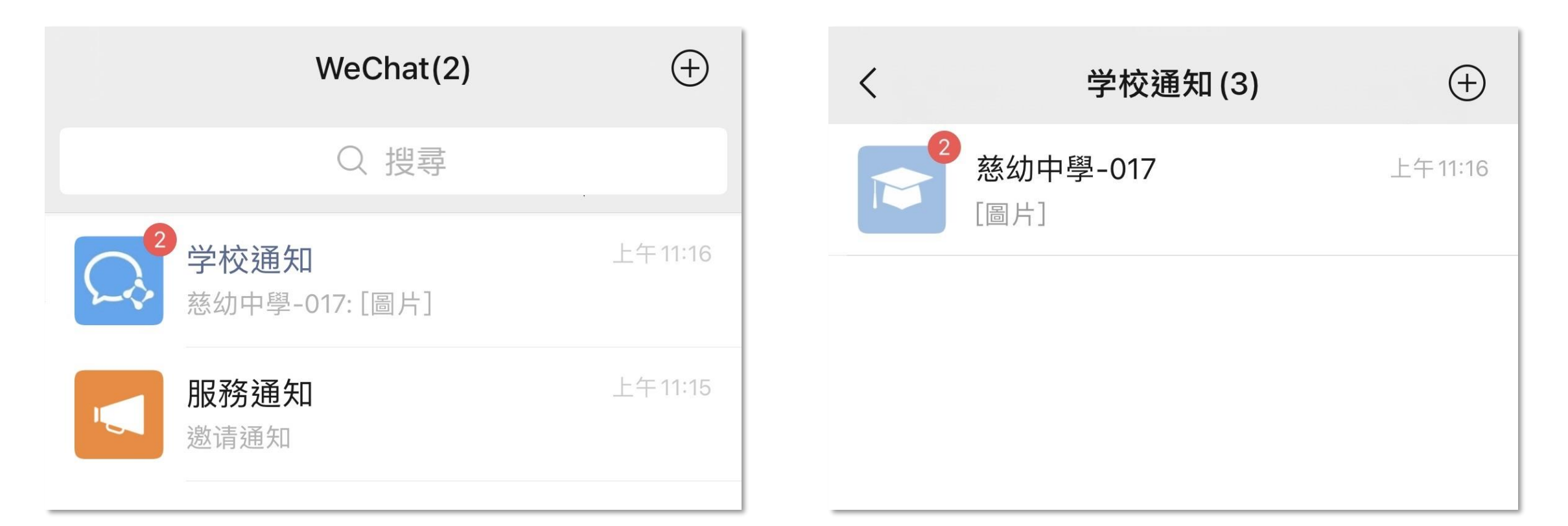

## 下一步,加入所屬的班群

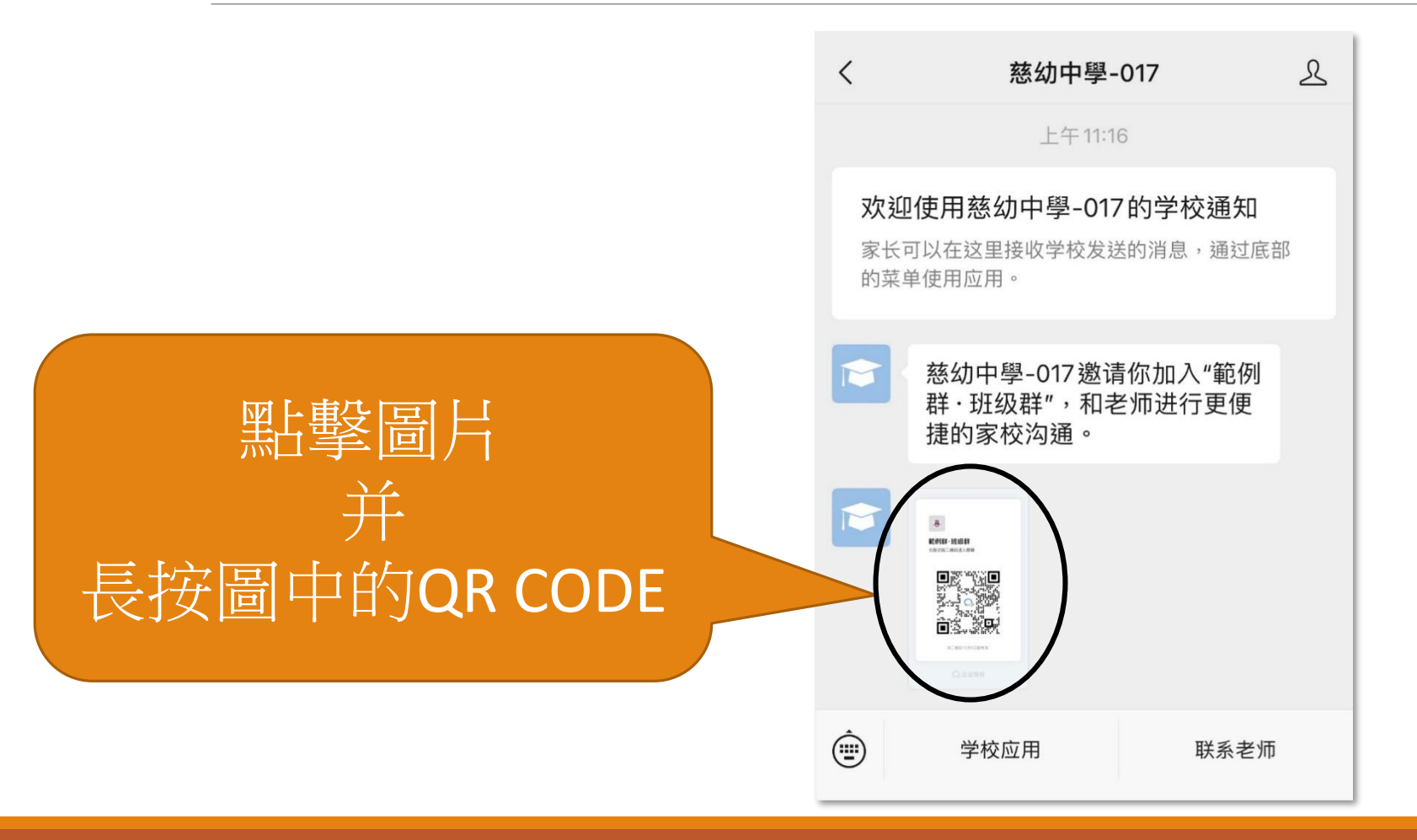

#### 長按圖中QR CODE 後,出現的畫面:

|        | 逆 範例群・班级群 长按识别二维码进入群聊                                                                                                    |
|--------|----------------------------------------------------------------------------------------------------|
| 點擊框內按鈕 | 日                                                                                                    |
|        | ()     ()     ()     ()     ()     ()     ()     ()     ()     ()     ()     ()     ()     ()     ()     ()     ()     ()     ()     ()     ()     ()     ()     ()     ()     ()     ()     ()     ()     ()     ()     ()     ()     ()     ()     ()     ()     ()     ()     ()     ()     ()     ()     ()     ()     ()     ()     ()     ()     ()     ()     ()     ()     ()     ()     ()     ()     ()     ()     ()     ()     ()     ()     ()     ()     ()     ()     ()     ()     ()     ()     ()     ()     ()     ()     ()     ()     ()     ()     ()     ()     ()     ()     ()     ()     ()     ()     ()     ()     ()     ()     ()     ()     ()     ()     ()     ()     ()     ()     ()     ()     ()     ()     ()     ()     ()     ()     ()     ()     ()     ()     ()     ()     ()     ()     ()     ()     ()     ()     ()     ()     ()     ()     ()     ()     ()     () |
|        |                                                                                                    |
|        | 取消                                                                                                    |

## 識別QR CODE後, 點擊「加入聊天室」

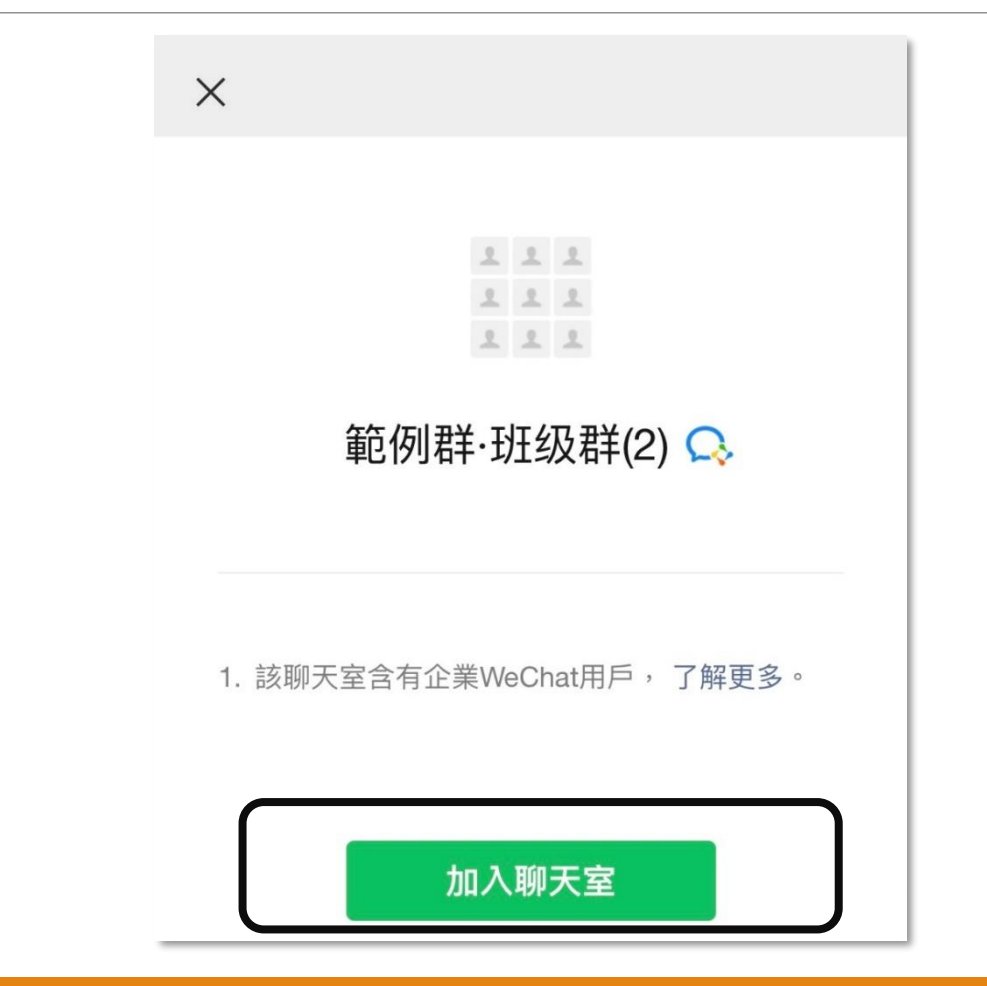

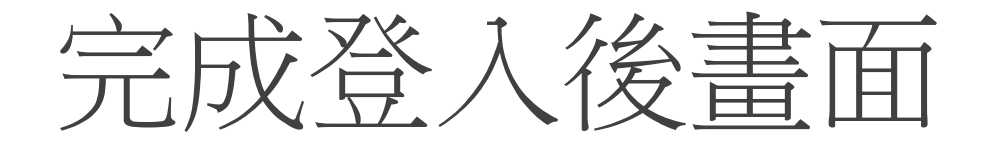

| WeChat                                 | ( + ) |
|----------------------------------------|-------|
| <b>範例群・班级群 </b> 粂<br>「班主任-老师@慈幼中學-017、 | 昨天    |
| <b>学校通知</b><br>慈幼中學-017: [圖片]          | 昨天    |
| <b>服務通知</b><br>邀请通知                    | 昨天    |